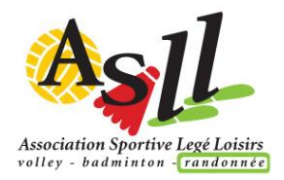

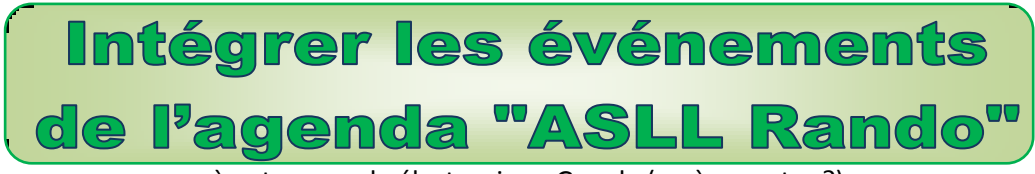

à votre agenda électronique Google (ou à un autre ?)

G

G

Si vous êtes un adepte de l'agenda électronique, vous pouvez ajouter l'agenda Rando au vôtre en copiant le lien ci-dessous (en 3).

Intérêt : Tout changement effectué par l'administrateur est immédiatement effectif, et pour une durée illimitée ; vous n'avez plus besoin chaque année d'ajouter les rendez-vous.

- 1. <u>Sur votre ordinateur</u>, connectez-vous à Google (avec votre identifiant et code d'accès) puis ouvrez votre agenda.
- 2. À gauche, cliquez sur le signe + à droite du libellé "Autres agendas".
- Sélectionnez "A partir de l'URL". Copiez / collez ce lien : <u>https://calendar.google.com/calendar/ical/asll.rando%40gmail.com/public/basic.ics</u>

## Sur votre Smartphone ou Iphone :

Ouvrez l'agenda

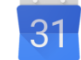

- 4. Appuyez sur le Menu en haut à droite (3 points superposés) et "Actualiser"
- 5. Ouvrez le Menu en haut à gauche (3 traits horizontaux superposés)
- 6. Descendez Sur Paramètres et "Plus d'agendas" pour choisir l'agenda «asll.rando@gmail.com» <u>Important</u> : N'oubliez pas sur cette page d'activer "Synchronisation"
- 7. En option, mais utile sans doute : Sur cette page, il est possible d'attribuer une couleur spécifique aux événements "Rando" et de donner un autre nom à cet agenda.
- *NB* : Sur votre agenda les événements Rando apparaissent désormais (sans possibilité de les modifier). Et... vos Rendez-vous et événements ne sont pas rendus publics, personne n'en prendra connaissance !

À tout moment, il est possible de décocher cet agenda, et, depuis l'ordinateur, de le supprimer.